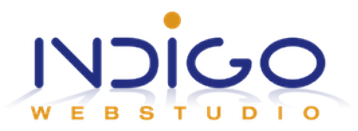

# **Sisow Plugin voor Gravity Forms – Handleiding**

Laatst bijgewerkt: 11 december 2016

In deze uitleg ga ik ervan uit dat je de plugin <u>Gravity Forms</u> al hebt aangeschaft en geïnstalleerd en dat je al beschikt over een Sisow account. Voor de Sisow plugin maakt het niet uit welke variant van Gravity Forms je hebt. Om ook PayPal als betaalwijze te gebruiken heb je Gravity Forms Developer nodig.

# **STAP 1: Download de Sisow plugin**

Download de Sisow plugin en pak de .zip uit op je computer.

## **STAP 2: Upload de Sisow plugin**

Login met FTP in op je hostingpakket en ga naar de map /wp-content/plugins/ van je WordPress installatie.

Upload de 5 mappen van de Sisow plugin die je ziet in /wp-content/plugins/ naar de server, zodat ze worden toegevoegd aan je bestaande plugins.

## **STAP 3: Maak een formulier**

<u>Voeg een product toe</u> Ga naar je dashboard en maak een formulier in Gravity Forms. Maak de velden aan die je nodig hebt, en minimaal één prijsveld, bijvoorbeeld een product.

#### Werk je met BTW?

Voeg een product toe en zet 'Soort veld' op type 'Berekening'. Hiermee kun je over andere producten BTW berekenen.

#### **Totaalbedrag**

Voeg uit de sectie 'Prijsvelden' een veld 'Totaal' toe. In je formulier wordt hiermee straks het totaal verschuldigde bedrag weergegeven en gebruikt om af te rekenen.

#### <u>Betaalwijze</u>

Om het mogelijk te maken dat de besteller online kan afrekenen maak je een veld aan met een dropdown of radio buttons met label 'Betaalwijze'. Voeg een aantal keuzes toe, bv iDEAL, Bancontact en Sofort Banking.

# STAP 4: Stel notificatie klant in

Ga via menu Formulieren -> je formulier naar Instellingen -> Meldingen Voeg een nieuwe melding toe en noem die zoiets als 'Klant e-mail' en stel de overige velden naar wens in.

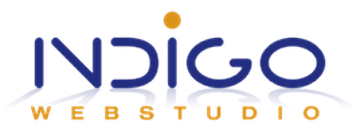

# STAP 5: activeren en instellen Sisow plugin

# Activeren Sisow Plugin

Ga naar menu Plugins en activeer de betaalmiddelen van Sisow die je wil gaan gebruiken.

# iDEAL instellen

Ga naar menu Formulieren -> Sisow iDEAL en klik 'Add new' MerchantID & MerchantKey: deze gegevens vind je in je Sisow panel Return URL: vul de pagina URL in waarop klanten terecht komen na succesvolle betaling of laat leeg voor de standaard melding CancelURL: vul de pagina URL in waarop klanten terecht komen bij annuleren van de betaling Mode: zet deze eerst op 'test' (zet in je Sisow panel ook de test-modus aan) Gravity Form: selecteer je formulier waarop je iDEAL wilt gebruiken iDEAL omschrijving: zet hier de omschrijving die de besteller te zien krijgt in de afschrijving via de bank Sisow condition: activeer deze optie en sla je gegevens op Activeer nu het veld 'Notifications' in (Send notifications only when payment is received), als het goed is staan zowel Admin Notification als Klant e-mail ook aangevinkt.

Bij Sisow Condition stel je in: Send to Sisow if Betaalwijze = iDEAL Klik Update om alle instellingen te bewaren.

Voor de andere betaalwijzen van Sisow werkt het net zo als bij iDEAL.

# **STAP 6: Testen en live zetten**

Je kunt het formulier nu in een pagina zetten en gaan testen. Als alles naar wens werkt en je tevreden bent over de meldingen en e-mailberichten kun je alles live gaan zetten. Zet in je Sisow panel de test-modus uit

Zet in Formulieren -> Sisow iDEAL en andere betaalmiddelen de Mode op 'Production'